∧y Hospital Hospital

# 患者さん向けスマホアプリ『MyHospital』サービスご案内

# MyHospital (マイホスピタル)とは

患者さんと医療機関をつなぐアプリ「MyHospital」<sup>※1</sup> お手持ちのスマートフォンにダウンロードし、病院の登録ブースでお手続きいただくと、 時間の有効活用が可能な「後払い会計」やご自身の健康管理に役立つなどが、可能になる アプリです。

サービスが導入されている医療機関であれば、どこでも使用でき、一部機能を除いて、 無料でご利用いただけます。<sup>※2</sup>

- ※1 MyHospital は株式会社プラスメディが提供するアプリサービスです。
- ※2 医療機関により導入されているサービスが異なります。 他の医療機関の導入サービスは下記のHPにてご確認ください。

https://www.wellcne.com/myhospital/casestudy/

## 当院の導入機能

時間短縮 時間の有効活用が可能に ・オンライン(後払い)会計 健康管理 患者さんご自身での健康管理に ・カレンダー(手動入力) ・お知らせ ・Myおくすり

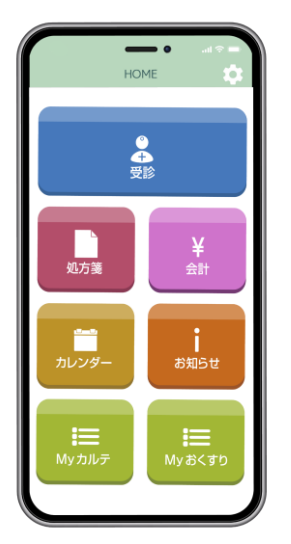

| <b>く</b> 戻る                                                                                         | 会計履歴   | 条件設定                |
|----------------------------------------------------------------------------------------------------|--------|---------------------|
|                                                                                                    |        | 合計: 20,100円         |
| 2019/04/10 目出 花子                                                                                    |        |                     |
| <ul> <li>         ゴラスメディ病院<br/>西理器内科     </li> </ul>                                                |        | 5,400円<br>支払済み(アブリ) |
| 2019/03/18 目出 太郎                                                                                    |        |                     |
| <ul> <li>         回 プラスメディ病院<br/>取料     </li> </ul>                                                 |        | 2,000円<br>支払済み(窓口)  |
| 2019/02/10 目出 太郎                                                                                    |        |                     |
| 會 (株)プラスメディ<br><myhospitalサービス< td=""><td>利用料&gt;</td><td>150円<br/>支払済み(アプリ)</td></myhospitalサービス<> | 利用料>   | 150円<br>支払済み(アプリ)   |
| 2017/11/12 目出 太郎                                                                                    |        |                     |
| ▲山田医院<br>局神経外科                                                                                      |        | 12,550円<br>支払済み(窓口) |
| 2017/08/15 目出 一郎                                                                                    |        |                     |
| ▲ 栗田病院<br>耳鼻咽吸料                                                                                     |        | 3,000円<br>支払済み(アプリ) |
| 2017/06/03 目出 一郎                                                                                    |        |                     |
| 由中クリニック<br>臨床検査・病理診断                                                                                |        | 2,000円<br>支払済み(窓口)  |
| 年間領                                                                                                 | 収一覧を確認 | する <b>¥</b>         |
|                                                                                                    |        |                     |
|                                                                                                    |        |                     |

### 登録方法·必要書類

小山記念病院でアプリを使用するには、本館1階正面入り口横のサポートブースにお越し いただき、本登録を行う必要があります。お気軽にお声掛けください

アプリサポートブース運営時間 平日 9:00~15:00

#### 【登録手順】

①アプリを下記よりダウンロード。(App Store、Google Play で「マイホスピタル」と検索)

Google Playからダウンロード

App Storeからダウンロード

②基本情報を入力(仮登録)

病院を選択し、氏名、性別、生年月日、診察券番号を入力し送信します。

③QR コードを受け取る(仮登録完了)

仮登録が完了すると、アプリにQRコードが表示されます。

④「MyHospital」ブースにて本人確認(本登録)

下記の書類をご提示いただき、本人確認を行います。

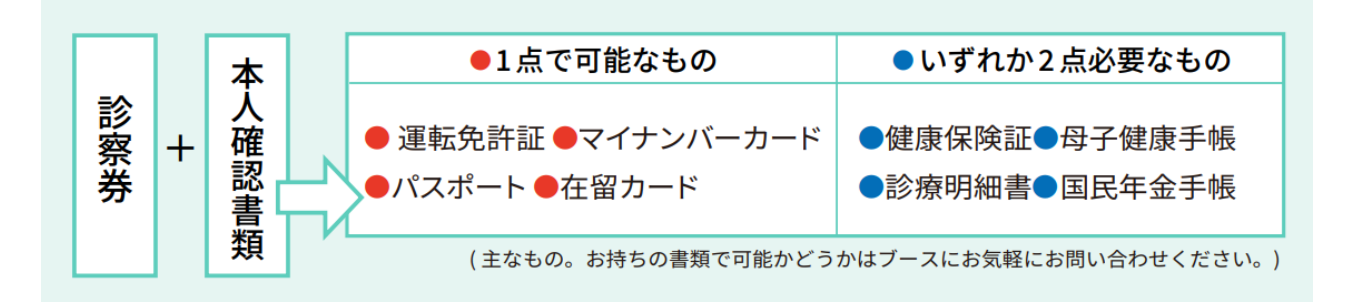

⑤登録完了

アプリにクレジットカードを登録するとオンライン(後払い)会計が利用できます。

## 後払い会計機能を使うために ~まずはクレジットカードを登録~

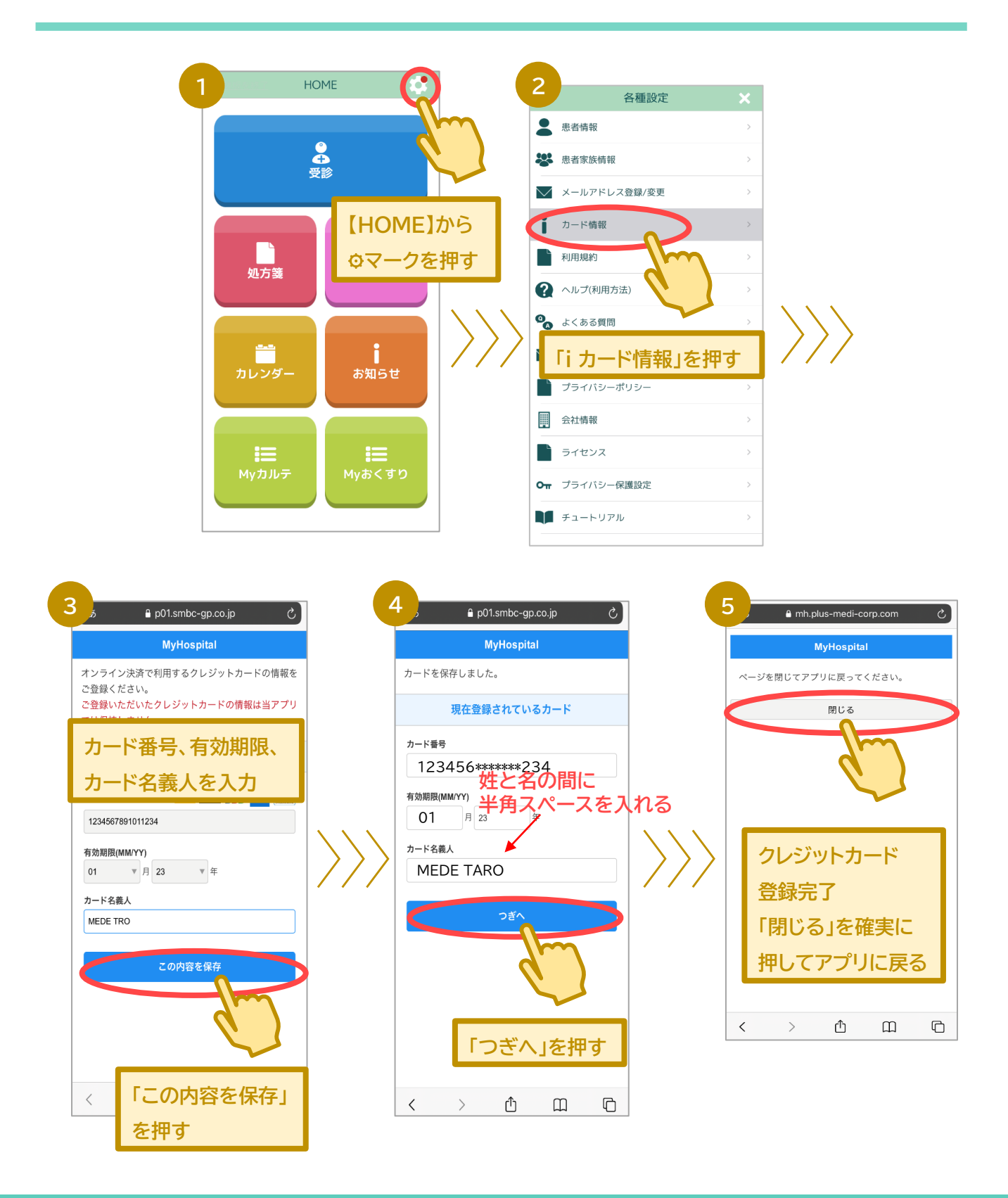

お問い合わせ窓口 MyHospitalサポートセンター

せ窓口 0120-120-075

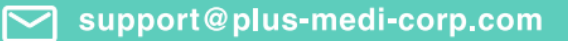